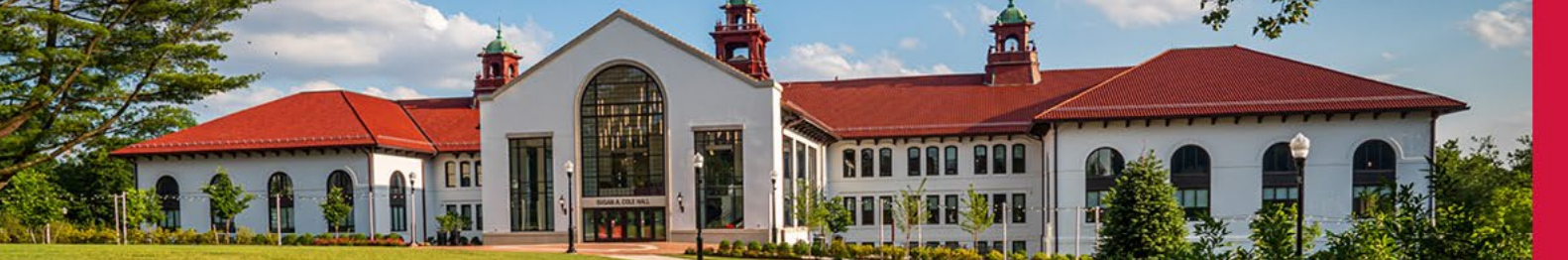

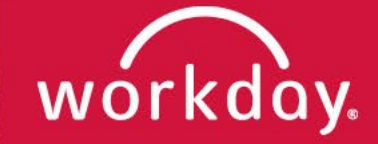

#### MONTCLAIR STATE UNIVERSITY

# Workday is launching a new homepage and an updated search engine

- When: Monday August 22
- These changes are designed to streamline the home page and search capabilities.
- New display and organization to the homepage
- New format to the way search results are displayed
- All business processes, transaction entry, and tasks will remain unchanged

# Getting to Know the New Workday Homepage

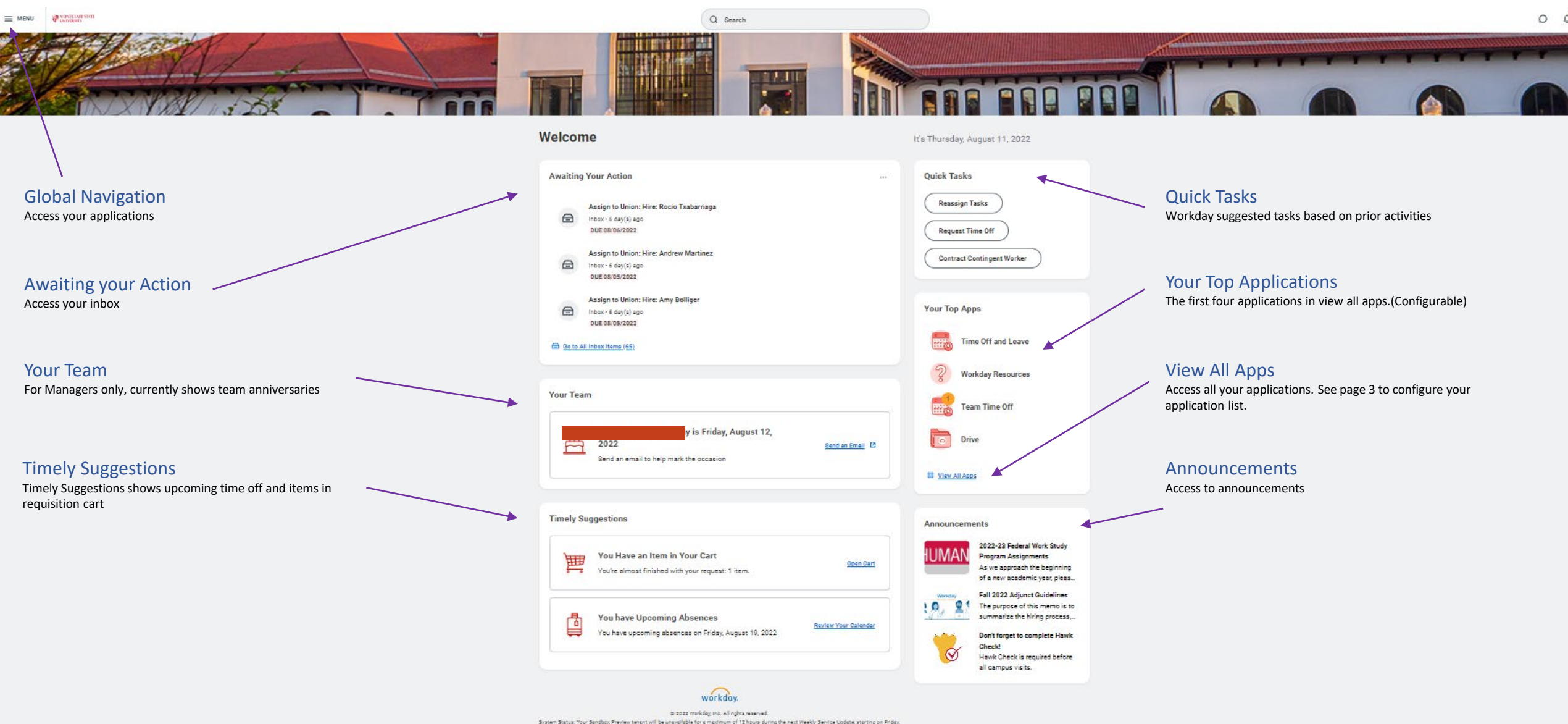

System Status: Your Sendbox Preview tenent will be uneveloble for a maximum of 12 hours during the next Weekly Sendbo Update, starting on Pride; August 12, 2022 at 6:00 PM Pacific Time (Los Angeles) (GMTY) until Seturday, August 13, 2022 at 6:00 AM Pacific Time (Los Angeles) (GMTY).

### **Configuring the order of your Application List**

First, open up your application list by

1.Choosing the Global Navigation link in the top left corner of the page

2.Choosing the View All Aps link in the Your Top Apps section

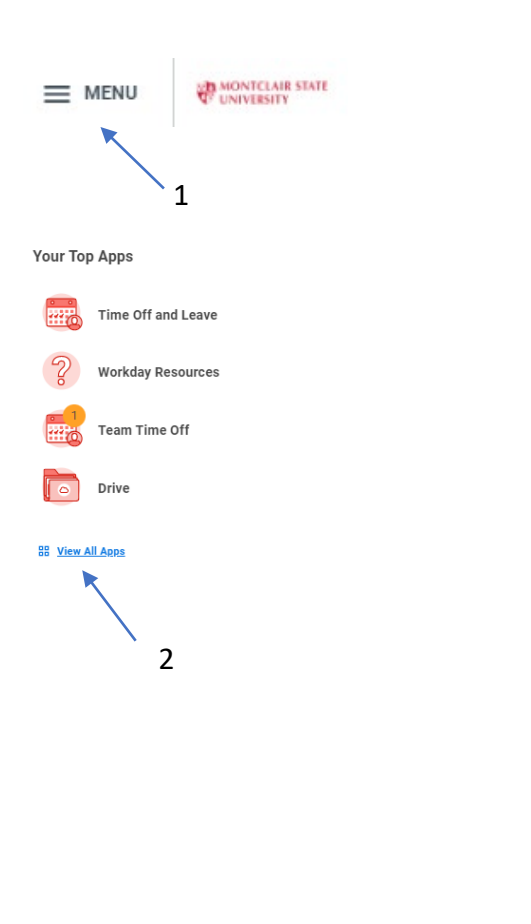

| Menu |                              | 4 |
|------|------------------------------|---|
| Apps | Shortcuts                    |   |
|      | Time Off and Leave           |   |
| ?    | Workday Resources            |   |
|      | Team Time Off                |   |
|      | Drive                        |   |
|      | Personal Information         |   |
|      | Pay                          |   |
| 0    | Time                         |   |
|      | Team Performance             |   |
|      | Cost Center Finance & Budget |   |
| 8    | Benefits                     |   |
| 8    | Open Positions               |   |
|      | My Team Management           |   |
|      | My Team                      |   |
| 6    | Expenses                     |   |
|      | Recruiting Dashboard         |   |

**Third**, Drag and drop the applications in the order in which you want them to display and click save. Note, the top four will appear on your homepage in the top application area

Edit Apps (15) ⑦

#### A max of 20 Apps can display in your menu at once. 🔢 🔜 Time Off and Leave : ? Workday Resources 🔢 🔜 Team Time Off Θ 🗄 🛅 Drive Θ 🔡 🔲 Personal Information 🏽 📥 Pay # 🐻 Time 🔢 💑 Team Performance : 🗐 Cost Center Financ... Θ : (3) Benefits Θ # 🖧 **Open Positions** Θ My Team Managem... Θ 🔢 🔒 My Team Θ # 🚯 Θ Expenses Recruiting Dashboard .... Θ Save Changes Discard

#### New Workday Search

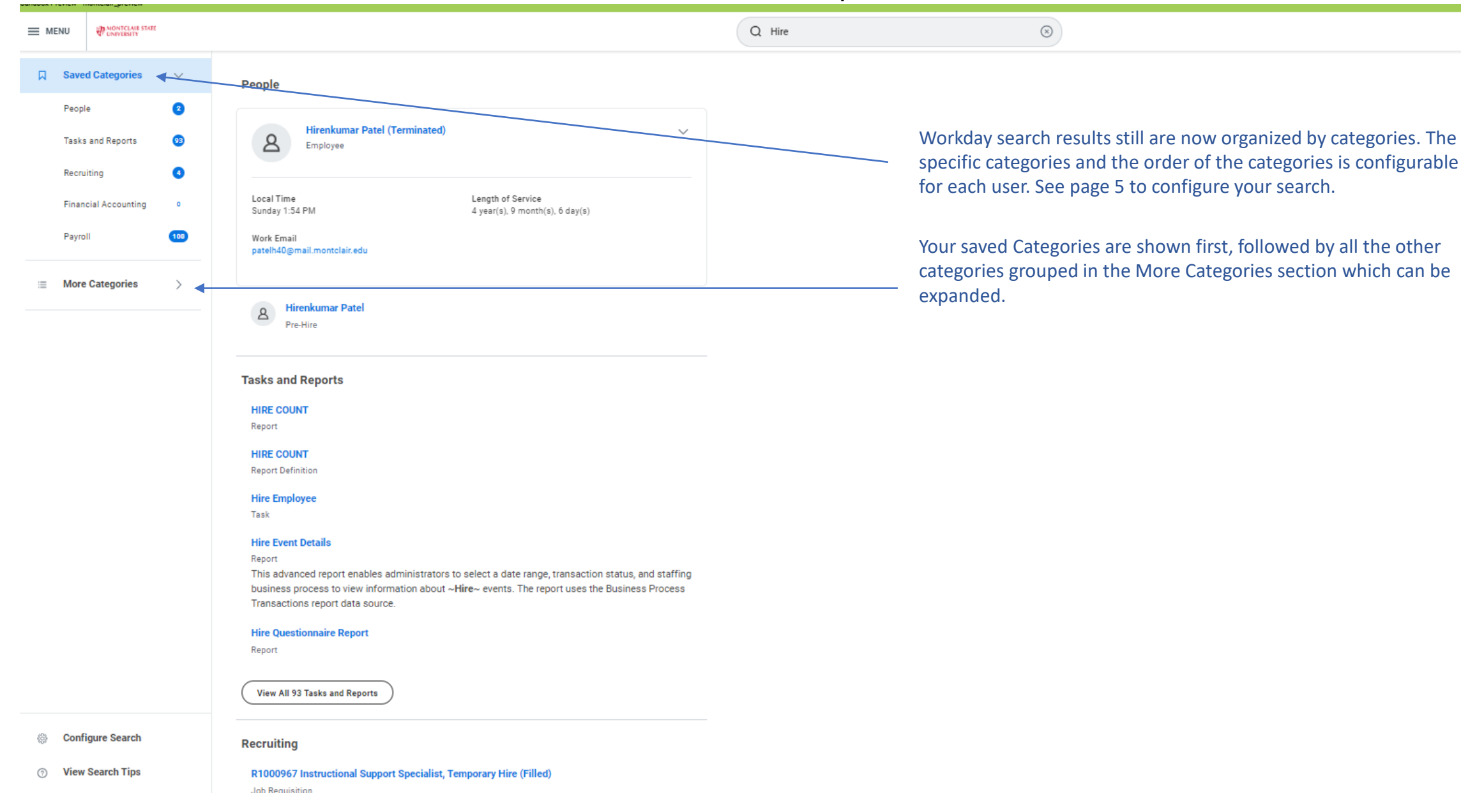

## **Configure Search**

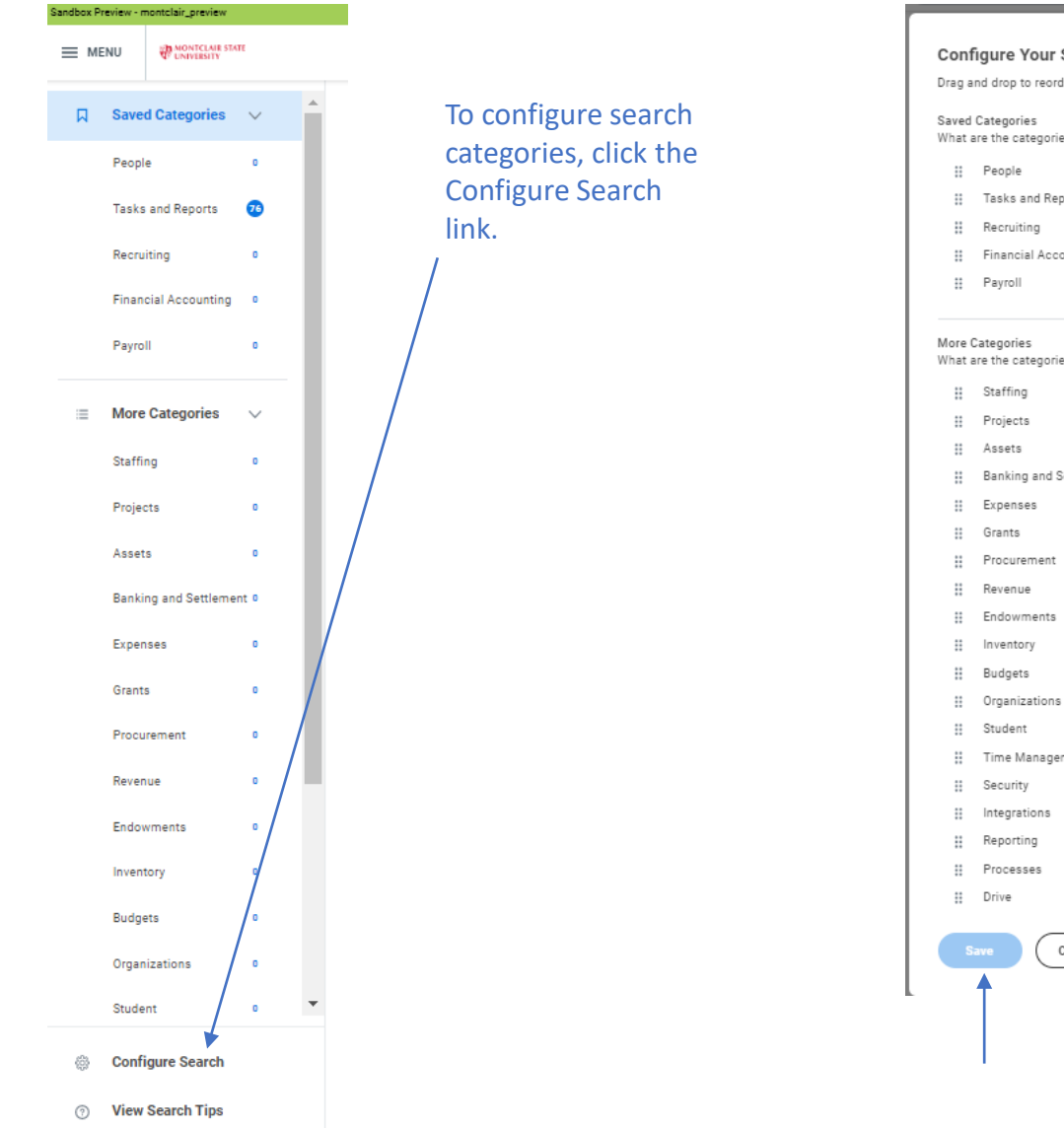

 $\times$ **Configure Your Search** Drag and drop to reorder both lists. What are the categories you would like to search first? (Minimum of 1) Tasks and Reports # Financial Accounting What are the categories you do not want to show? Banking and Settlement Time Management Cancel

Drag and drop the categories where you would like them to appear and click save when you are finished.